# Student - Registering for Regional Qualifying Exams Online

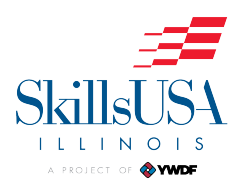

| 1 | Navigate to <u>https://www.ywdf.org</u>                                               |
|---|---------------------------------------------------------------------------------------|
|   |                                                                                       |
| 2 | Click "Log in"                                                                        |
|   | Leg in                                                                                |
| - | Haven't registered yet?                                                               |
|   | Use this if you are School's Advisor interested in portal registration.               |
|   | Chapter Registration                                                                  |
|   | Use this if you are an industry or business person interested in portal registration. |
|   | Partners Registration                                                                 |
|   |                                                                                       |
|   |                                                                                       |

| Log in |  |
|--------|--|

| 4 Click "L        | .og in"                    |
|-------------------|----------------------------|
|                   | ILLINOIS                   |
|                   | A PROJECT OF 🕸 YWDF        |
| & kwhite+stude    | ent3@skillsusaillinois.org |
| â                 | ••••                       |
|                   |                            |
|                   | Log in                     |
| Forgot Your Passw | tord?                      |
| Forgot Your Passw | rord?                      |

### 5 Click "Conferences"

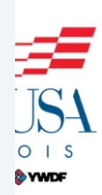

Home

My School

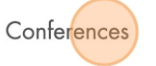

Assessments

Chapter Excellence Program

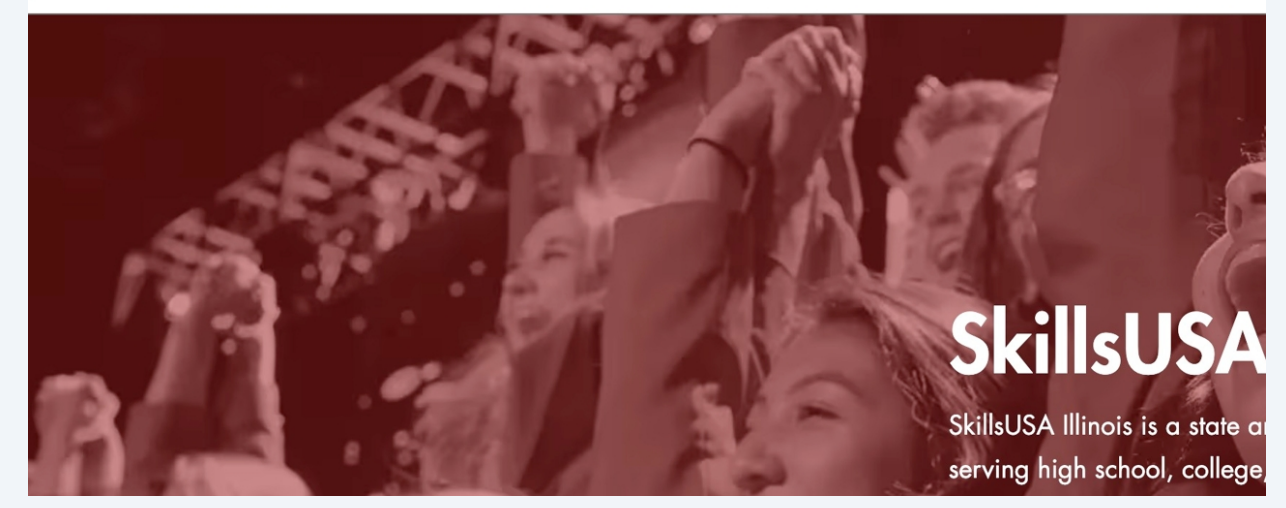

## **6** Click "Regional Qualifying Exams"

event.

#### CONFERENCE LIST

| Conference Name                   | Registration Deadline | Start Date          | End Date |
|-----------------------------------|-----------------------|---------------------|----------|
| AMPLIFY!                          | 2/2/2025, 11:45 PM    | 3/4/2025, 9:00 AM   | 3/5/202  |
| Regional Qualifying Event - North | 1/25/2025, 1:45 AM    | 2/28/2025, 11:00 AM | 2/28/20: |
| Regional Qualifying Event - South | 1/25/2025, 1:59 AM    | 2/7/2025, 11:00 AM  | 2/7/202  |
| <u>Regional Qualifying Exams</u>  | 1/25/2025, 1:45 AM    | 1/31/2025, 8:00 AM  | 2/8/202  |

View All

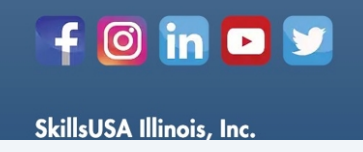

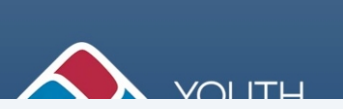

| 7 Clic   | ck "Register for this Event" |                            |     |
|----------|------------------------------|----------------------------|-----|
| essments | Chapter Excellence Program   | Groups                     | ÷ O |
|          |                              | Register for this Event    |     |
|          |                              | Review Competition Results |     |
| Number   |                              |                            |     |
|          |                              |                            |     |
|          |                              |                            |     |

| 8 Click "Select Progress"                    |                                                  |                    |
|----------------------------------------------|--------------------------------------------------|--------------------|
| Home<br>Home<br>HODECT OF OVER               | Regi                                             | stration           |
| Conference<br>Regional Qualifying Ex         | * Registration Type<br>Select Progress<br>School | Email              |
| $\sim$ Information                           | Division                                         | Mailing Address    |
| Conference Name<br>Regional Qualifying Exams | High School 🔻                                    | Mailing Street     |
| Start Date<br>1/31/2025, 8:00 AM             | Is Freshman                                      |                    |
| End Date<br>2/8/2025, 1:45 AM                | * Gender Identity                                | Mailing City       |
| Registration Deadline<br>1/25/2025, 1:45 AM  | * Birthdate                                      | Mailing Zip/Postal |

9 Click "Student"

| Home                                         | Regi                                                               | stration                        |
|----------------------------------------------|--------------------------------------------------------------------|---------------------------------|
| Conference<br>Regional Qualifying Exc        | * Registration Type Select Progress Student Emp 2220KIIISU07K Test | KWIIII8+SIUC                    |
| Conference Name<br>Regional Qualifying Exams | Division<br>High School                                            | Mailing Addre<br>Mailing Street |
| End Date<br>2/8/2025, 1:45 AM                | * Gender Identity -                                                | Mailing City                    |
| Registration Deadline<br>1/25/2025, 1:45 AM  | * Birthdate                                                        | Mailing Zip/Pa                  |

**10** Choose the competition you would like to register for.

| Home<br>Home<br>Home                                                                                                    | Reg                                                                                                    | gistration |
|----------------------------------------------------------------------------------------------------|----------------------------------------------------------------------------------------------------|------------|
| Conference<br>Regional Qualifying Exc                                                                                                    | * Registration Type Student * Select Competitions                                                                                                    |            |
| <ul> <li>✓ Information</li> <li>Conference Name<br/>Regional Qualifying Exams</li> <li>Start Date</li> <li>1/31/2025, 8:00 AM</li> <li>End Date</li> <li>2/8/2025, 1:45 AM</li> <li>Registration Deadline</li> <li>1/25/2025, 1:45 AM</li> </ul> | Advertising Design (Type: District) (Individual)<br>Architectural Drafting (Type: District) (Individual)<br>CNC 3-Axis Milling Programmer (Type: District) (Individual)<br>CNC 5-Axis Milling Programmer (Type: District) (Individual)<br>Early Childhood Education (Type: District) (Individual)<br>Internetworking (Type: District) (Individual) | Selected   |

5

**11** Click here to move the Available competition to the Selected column.

|                                                                                                    | Registration                                                             |  |
|----------------------------------------------------------------------------------------------------|--------------------------------------------------------------------------|--|
| Registration Type                                                                                                    |                                                                          |  |
| Student                                                                                                    |                                                                          |  |
| Select Competitions<br>railable                                                                                                    | Move selection to Selected                                               |  |
| Advertising Design (Type: District) (Indiv                                                                                                    |                                                                          |  |
| interneting beingin (type: District) (man                                                                                                    |                                                                          |  |
| Architectural Drafting (Type: District) (Ind                                                                                                    | dividual)                                                                |  |
| Architectural Drafting (Type: District) (Ind<br>CNC 3-Axis Milling Programmer (Type:                                                                                     | dividual) District) (Individual)                                         |  |
| Architectural Drafting (Type: District) (Ind<br>CNC 3-Axis Milling Programmer (Type:<br>CNC 5-Axis Milling Programmer (Type:                                             | dividual)<br>District) (Individual)<br>District) (Individual)            |  |
| Architectural Drafting (Type: District) (Ind<br>CNC 3-Axis Milling Programmer (Type:<br>CNC 5-Axis Milling Programmer (Type:<br>Early Childhood Education (Type: Distric | dividual) District) (Individual) District) (Individual) et) (Individual) |  |

# Fill in any missing (\*) Required information.

| Regional Qualitying Exams                   | Dauhaning (Timas District (Individual)  |                         |
|---------------------------------------------|-----------------------------------------|-------------------------|
| Start Date<br>1/31/2025, 8:00 AM            | School                                  |                         |
| End Date<br>2/8/2025, 1:45 AM               | Division                                | Mailing Address         |
| Registration Deadline<br>1/25/2025, 1:45 AM | High School                             | Mailing Street          |
|                                             | Is Freshman                             |                         |
|                                             | * Gender Identity                       | Mailing City            |
|                                             | * Birthdate                             | Mailing Zip/Postal Code |
| Is Open For Registration                    | * T-Shirt Size                          | Home Phone              |
| - Foo Information                           | -                                       | ▼                       |
| Fee Pro                                     | Parent/Guardian/Emergency Contact Name  | * Mobile Phone          |
|                                             | Parent/Guardian/Emergency Contact Email | Add-One                 |

#### 

### **13** Click here to acknowledge the participation agreement.

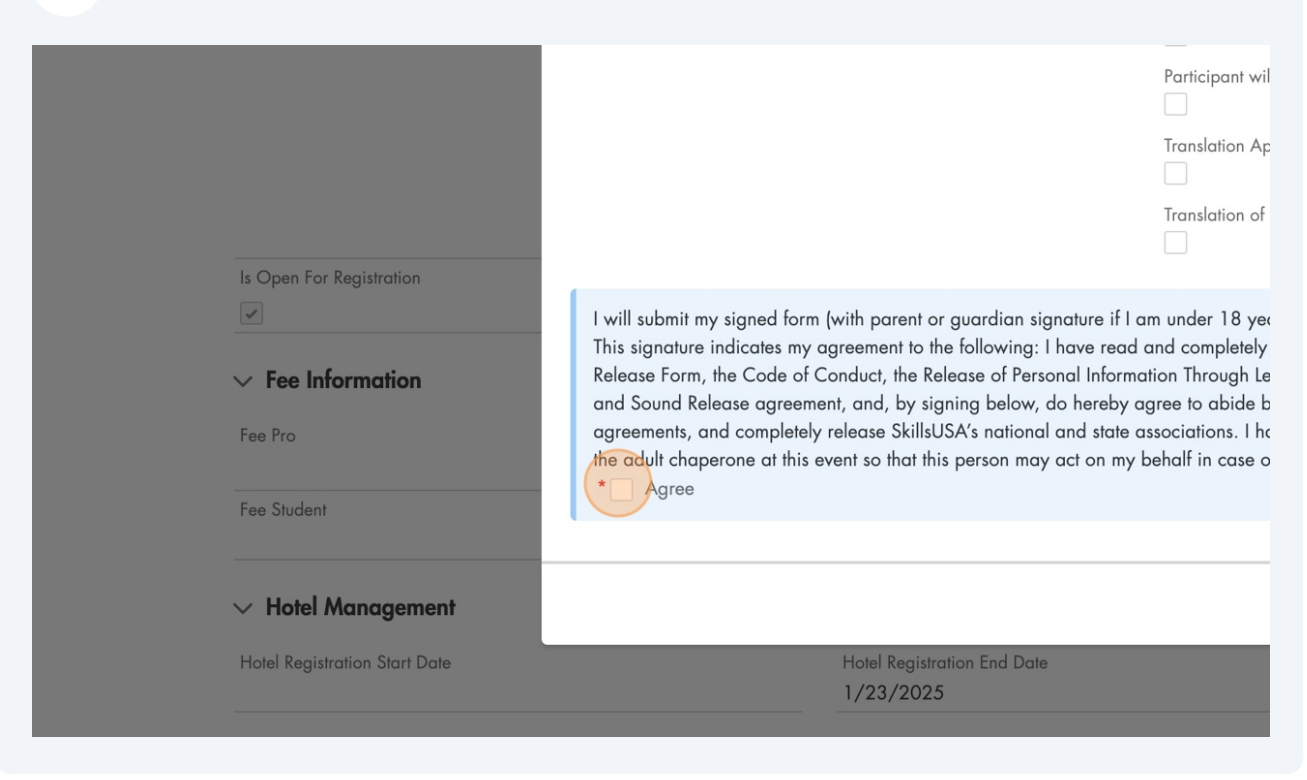

# 14 Click "Save"

|                                                                                                    | Participant will use a prescribed device 1                                                                                                    |  |
|----------------------------------------------------------------------------------------------------|----------------------------------------------------------------------------------------------------|--|
|                                                                                                    | Translation App (digital)                                                                                                    |  |
|                                                                                                    | Translation of directions                                                                                                    |  |
| in signature if I c<br>ng: I have read<br>Personal Informa<br>ow, do hereby a<br>onal and state c<br>may act on my | am under 18 years of age) to my advisor/instructor.<br>and completely understand the Personal Liability and Medical<br>ation Through Lead Retrieval System statement, and the Photography<br>agree to abide by these in their entirety, accept the conditions of the<br>associations. I have provided all necessary medical information to<br>behalf in case of a medical emergency. |  |
|                                                                                                    | Save                                                                                                    |  |
| Date                                                                                                    |                                                                                                    |  |

| 15 You will rec<br>been made | eive a Success message to show that your regist | ration has successfully |
|------------------------------|-------------------------------------------------|-------------------------|
| My School Cor                | Success!<br>Successfully registered.            | Groups                  |
| cams                         |                                                 | Register f              |
|                              |                                                 | Review Com              |
|                              | Point of Contact Email                          |                         |
|                              | Point of Contact Phone Number                   |                         |
|                              | Web Link                                        |                         |
|                              | Address<br>United States                        |                         |